# การตั้งค่า คำสั่งการสำรองข้อมูล

## <u>ชนิดฐานข้อมูล MSSQL</u>

1.เปิดไฟล์ตำแหน่งเก็บ Config ของ Backup โดยการคลิกขวาที่ไอคอนรูปต้นไม้ เลือก Open file location

#### ดังภาพ

| <b>1</b> 11 | Ø                   | <b>()</b> | ¢        | Ŵ            |           |
|-------------|---------------------|-----------|----------|--------------|-----------|
|             | Open                |           |          |              | Enter     |
| ¢           | Share               |           |          |              |           |
| G           | Run as a            | admir     | nistrato | or           |           |
| D           | Open file location  |           |          |              |           |
| ☆           | Add to Favorites    |           |          |              |           |
|             | Compress to         |           |          |              | >         |
| <u>M.</u>   | Copy as path        |           |          | Ctrl+Shift+( |           |
| B           | Properties          |           |          |              | Alt+Enter |
|             | Edit in N           | Votep     | ad       |              |           |
|             | Edit with Notepad++ |           |          |              |           |
|             | WinRAR              |           |          | >            |           |
|             | WinZia              |           |          |              |           |

2.เมื่อเปิดตำแหน่งเก็บไฟล์ Backup ขึ้นมาแล้วจะขออธิบายแต่ละไฟล์ ดังนี้

- 1. BackUpMSSQL เป็นไฟล์ คำสั่ง .bat ที่ send shortcut ไปหน้า Desktop ไปคำสั่งในการชี้ตำแหน่งไฟล์คำสั่งต่างๆของแต่ละหน้าที่
- 2. clearLog\_2014 เป็นไฟล์ คำสั่ง ในการ Clearlog ฐานข้อมูล
- Index เป็นไฟล์ คำสั่ง Index ใช้สำหรับสร้าง Index เพื่อเพิ่มประสิทธิภาพในการดึงข้อมูล (query) จากฐานข้อมูล โดยเฉพาะตาราง ที่มีข้อมูลจำนวนมาก Index จะช่วยลดเวลาในการค้นหาและเรียงลำดับข้อมูลในคอลัมน์ที่ระบุ
- 4. Backup เป็นไฟล์ คำสั่ง ที่ชี้ตำแหน่งที่อยู่ข้อมูลและตำแหน่งที่จะให้ข้อมูลที่สำรองไปเก็บตามตำแหน่งที่ต้องการ

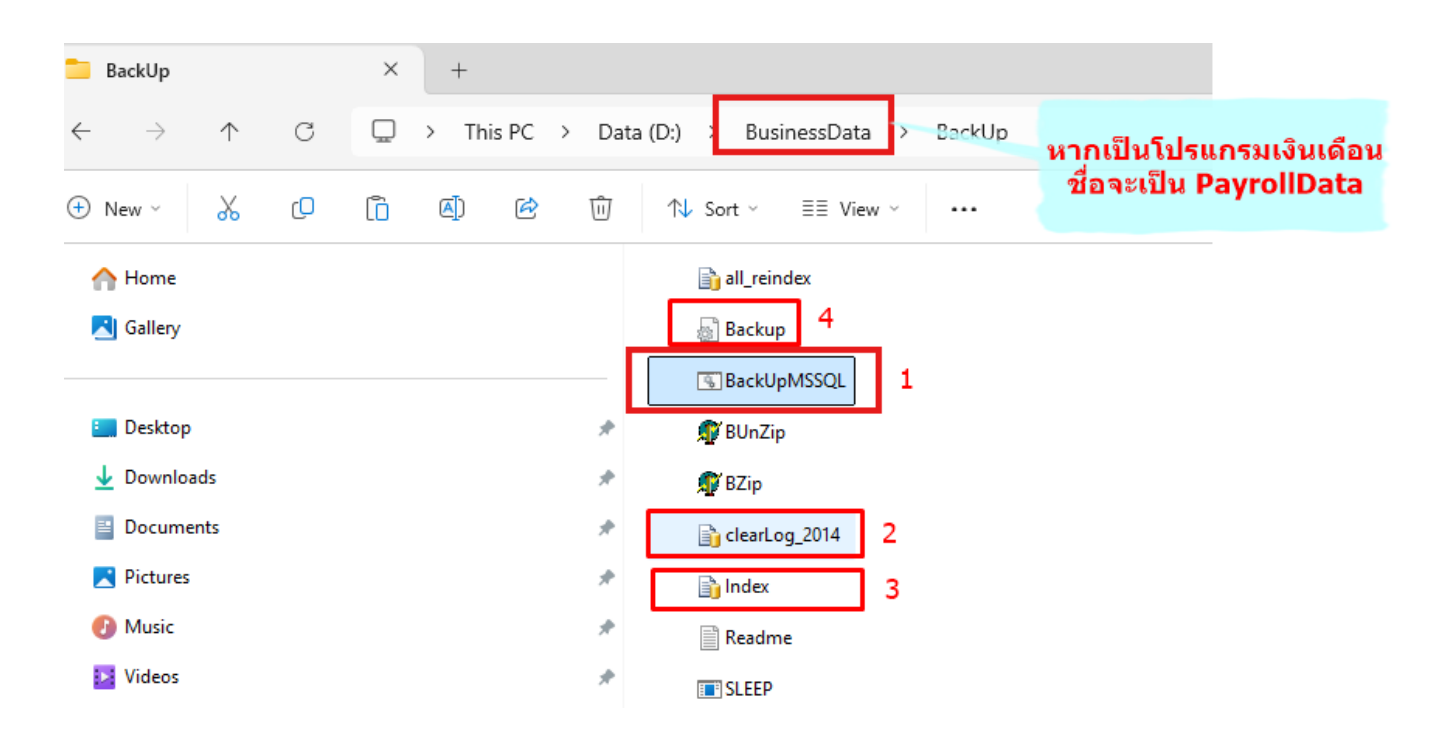

3. อธิบายการแก้ไข อย่างละเอียด ของแต่ละไฟล์แต่ละคำสั่ง

1. BackUpMSSQL เป็นไฟล์ คำสั่ง .bat ที่ send shortcut ไปหน้า Desktop ไปคำสั่งในการชี้ตำแหน่งไฟล์คำสั่งต่างๆของแต่ ละหน้าที่

| NET STOP "MSSOLSERVER" /Y 1                                                  |
|------------------------------------------------------------------------------|
| SLEEP 5 2 3 4                                                                |
| D:\BusinessData\BackUp\Bzip.exe D:\BusinessData\BackUp\BackUp.ini            |
| SLEEP 5                                                                      |
| NET START "MSSQLSERVER" /Y 5                                                 |
| SLEEP 5                                                                      |
| <pre>sqlcmd -S 127.0.0.1 -i D:\Businessdata\Backup\clearLog_2014.sql 6</pre> |
| SLEEP 5                                                                      |
| <pre>sqlcmd -S 127.0.0.1 -i D:\BusinessData\Backup\Index.SQL 7</pre>         |
| SLEEP 5                                                                      |
| TIMEOUT /T 5 /NOBREAK 8                                                      |

คำอธิบาย

- 1. คำสั่ง Stop Service ของ MSSQL
- 2. หน่วงเวลานับถอยหลัง 5 วินาที
- 3. คำสั่งชี้ตำแหน่งโปรแกรมzipไฟล์ที่ทางBplusมีให้
- 4. ตำแหน่งที่เก็บ คำสั่งที่ชี้ตำแหน่งที่อยู่ข้อมูลและตำแหน่งที่จะให้ข้อมูลที่สำรองไปเก็บตามตำแหน่งที่ต้องการ
- 5. คำสั่ง Start Service ของ MSSQL
- 6. คำสั่งชี้ตำแหน่ง คำสั่งไฟล์ clearLog
- 7. คำสั่งชี้ตำแหน่ง คำสั่งไฟล์ ındex ข้อมูล
- 8. คำสั่ง นับถอยหลังปิดหน้า cmd เสร็จสิ้น

2. clearLog\_2014 เป็นไฟล์ คำสั่ง ในการ clearlog ฐานข้อมูล

ไฟล์นี้เป็นไฟล์คำสั่ง SQL แนะนำให้เปิดด้วย Nodepad , txt

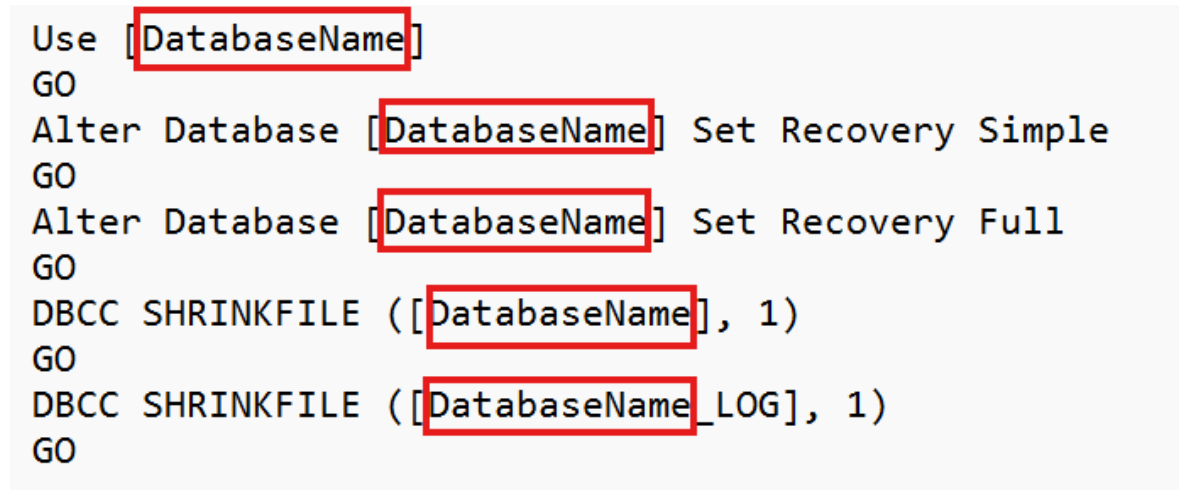

คำอธิบาย

DatabaseName คือ ชื่อฐานข้อมูล ฐานข้อมูลเป็นชื่อว่าอะไรก็ไปใส่ชื่อนั้น

3. Index เป็นไฟล์ คำสั่ง Index ใช้สำหรับสร้าง Index เพื่อเพิ่มประสิทธิภาพในการดึงข้อมูล (query) จากฐานข้อมูล โดยเฉพาะ ตารางที่มีข้อมูลจำนวนมาก Index จะช่วยลดเวลาในการค้นหาและเรียงลำดับข้อมูลในคอลัมน์ที่ระบุ

| 📕 Ind   | ex.sql   | • +                     |
|---------|----------|-------------------------|
| File Ec | dit View |                         |
| USE     | Databa   | aseName]:               |
| DROP    | INDEX    | APDETAIL.IXAPDDI;       |
| DROP    | INDEX    | VATTABLE.IXVATDI;       |
| DROP    | INDEX    | SKUMOVE.IXSKMDI;        |
| DROP    | INDEX    | TRANSTKH.IXTRHDI;       |
| DROP    | INDEX    | TRANSTKD.IXTRDDI;       |
| DROP    | INDEX    | TRANSTKJ.IXTRJDI;       |
| DROP    | INDEX    | APPAYMENT.IXAPPDI;      |
| DROP    | INDEX    | WHTTABLE.IXWHTDI;       |
| DROP    | INDEX    | TRANPAYH.IXTPHDI;       |
| DROP    | INDEX    | TRANPAYD.IXTPDDI;       |
| DROP    | INDEX    | ARDETAIL.IXARDDI;       |
| DROP    | INDEX    | SLDETAIL.IXSLDDI;       |
| DROP    | INDEX    | ARPAYMENT.IXARPDI;      |
| DROP    | INDEX    | BANKSTATEMENT.IXBSTMDI; |
| DROP    | INDEX    | CASHBOOK.IXCASHBDI;     |

คำอธิบาย

DatabaseName คือ ชื่อฐานข้อมูล ฐานข้อมูลเป็นชื่อว่าอะไรก็ไปใส่ชื่อนั้น

**4.** Backup เป็นไฟล์ คำสั่ง ที่ชี้ตำแหน่งที่อยู่ข้อมูลและตำแหน่งที่จะให้ข้อมูลที่สำรองไปเก็บตามตำแหน่งที่ต้องการ

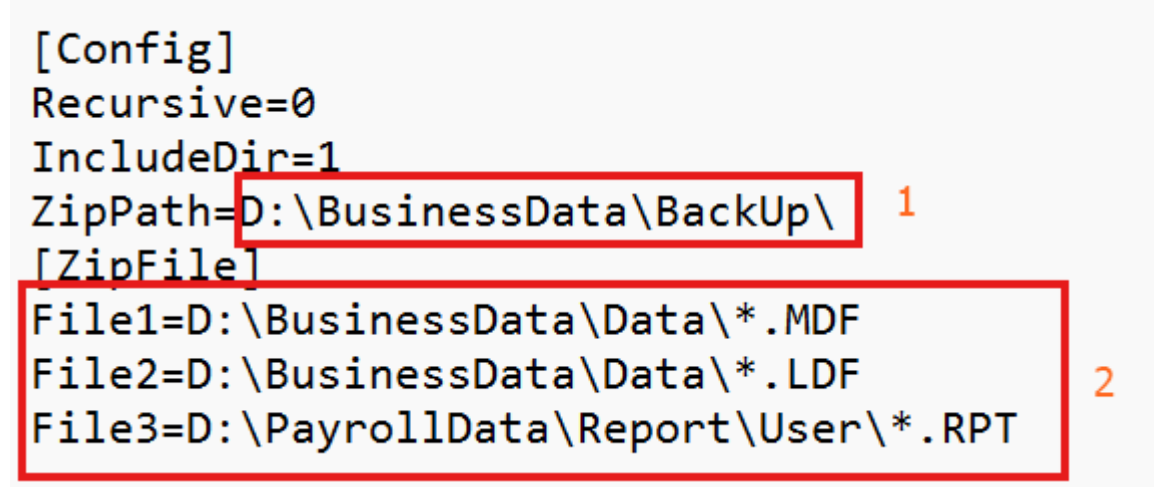

คำอธิบาย

- 1. ตำแหน่งที่เก็บปลายทางที่ได้จากการBackup
- 2. ตำแหน่งที่อยู่ปัจจุบันของฐานข้อมูลที่เป็น .mdf ,.ldf / และเป็นการสำรองข้อมูลโฟลเดอร์ Report\Userด้วย

## <u>ชนิดฐานข้อมูล Firebird</u>

1.เปิดไฟล์ตำแหน่งเก็บ Config ของ Backup โดยการคลิกขวาที่ไอคอนรูปต้นไม้ เลือก Open file location

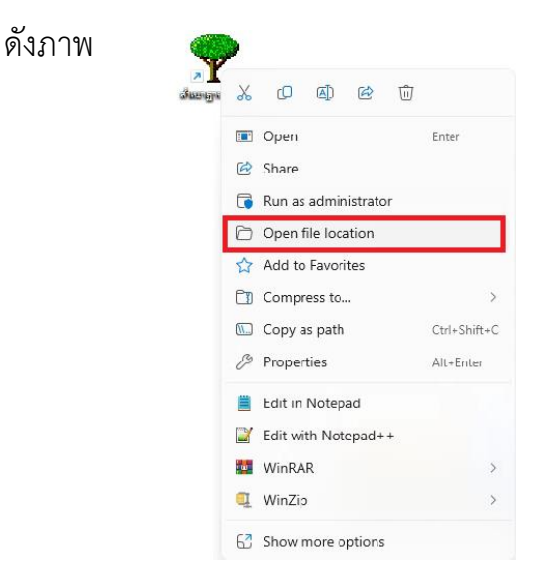

2.เมื่อเปิดตำแหน่งเก็บไฟล์ Backup ขึ้นมาแล้วจะขออธิบายแต่ละไฟล์ ดังนี้

- 1. BackUp เป็นไฟล์ คำสั่ง .bat ที่ Send Shortcut ไปหน้า Desktop ไปคำสั่งในการชี้ตำแหน่งไฟล์คำสั่งต่างๆของแต่ละหน้าที่
- 2. Backup เป็นไฟล์ คำสั่ง ที่ชี้ตำแหน่งที่อยู่ข้อมูลและตำแหน่งที่จะให้ข้อมูลที่สำรองไปเก็บตามตำแหน่งที่ต้องการ

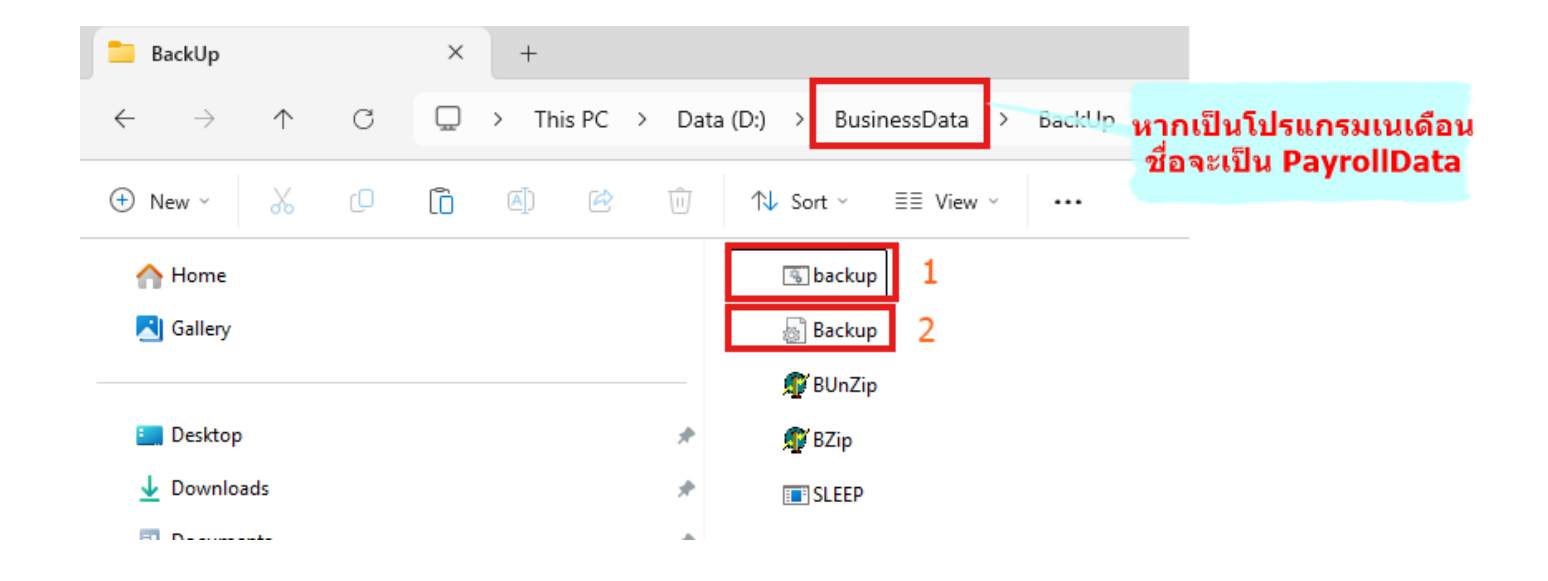

1. BackUp เป็นไฟล์ คำสั่ง .bat ที่ send shortcut ไปหน้า Desktop ไปคำสั่งในการชี้ตำแหน่งไฟล์คำสั่งต่างๆของแต่ละหน้าที่

|             | backup.BAT     | × +             |                                   |
|-------------|----------------|-----------------|-----------------------------------|
| File        | Edit View      |                 |                                   |
| D:          | \BusinessData\ | BackUp\Bzip.exe | D:\BusinessData\BackUp\BackUp.ini |
|             | 1              |                 | 2                                 |
| ์<br>คำอริเ | าเวย           |                 |                                   |

- 1. คำสั่งชี้ตำแหน่งโปรแกรมzipไฟล์ทีทางBplusมีให้
- 2. ตำแหน่งที่เก็บ คำสั่งที่ชี้ตำแหน่งที่อยู่ข้อมูลและตำแหน่งที่จะให้ข้อมูลที่สำรองไปเก็บตามตำแหน่งที่ต้องการ
- 2. Backup เป็นไฟล์ คำสั่ง ที่ชี้ตำแหน่งที่อยู่ข้อมูลและตำแหน่งที่จะให้ข้อมูลที่สำรองไปเก็บตามตำแหน่งที่ต้องการ

| Backup.Ini                                                                   | ٠                                     | +                               |   |
|------------------------------------------------------------------------------|---------------------------------------|---------------------------------|---|
| File Edit View                                                               |                                       |                                 |   |
| [Config]<br>Recursive=<br>IncludeDin<br>ZipPath=D<br>[ZipFile]<br>File1=D:\E | =0<br>r=0<br>\\Business<br>BusinessDa | Data\BackUp\ 1<br>ta\Data\*.FDB | 2 |

คำอธิบาย

- 1. ตำแหน่งที่เก็บปลายทางที่ได้จากการBackup
- 2. ตำแหน่งที่อยู่ปัจจุบันของฐานข้อมูลทั้งหมด

## <u>คำสั่งเพิ่มเติม</u>

ลบยอดขายที่เก็บ ให้เก็บข้อมูลล่าสุดตามจำนวนวัน

FORFILES /P "D:\PayrollData\BackUp" /S /M \*.Zip /D -30 /C "CMD /C DEL @file"

คำอธิบาย ลบยอดขายที่เก็บ ให้เก็บข้อมูลล่าสุด 30 วัน ตัวเลขสามารถแก้ไขไดตามความต้องการ

- หลังจากสำรองข้อมูลเสร็จแล้วต้องการนำไฟล์ที่สำรองไปเก็บที่ nas ตามต้องการ

robocopy D:\BusinessData\BackUp\\_\\192.168.0.156\boonyasak\@BackUp\ \*.zip /LEV:1 /E /B /XC /XN